## 石家庄铁路职业技术学院 2016 年学生缴费指南

为方便我院学生办理入学缴费手续,2016年我院只提供工行网上融 e 购缴费方式。缴费时间: 自收到 录取通知书起至报到日止,缴费请登陆工行的融 e 购缴费平台完成,学费收据在报到现场领取,具体缴费 流程如下:

1、互联网登陆工商银行融 e 购网址 "<u>http://mall.icbc.com.cn/</u>",进行商城用户注册。如已是工行 个人网上银行、手机银行用户,可直接使用个人网上银行、手机银行用户名、密码登陆融 e 购,不需另行 注册。

点击顶部"注册",进入注册用户界面。按照提示要求注册融 e 购用户。为避免用户名重复及便于记忆, 请统一使用 JF 加您**姓名的英文全拼**加**身份证号的后四位**作为登录用户名。格式为: JF+姓名的英文全拼+ 身份证号的后四位,<u>如: JFsunxiaomeng1512</u>

请登录 | 注册 | 💓企业商城 | 🔍 我的融e购 | 购物车 [0] | 帮助中心 | 客服电话

## 2、进入石家庄铁路职业技术学院缴费首页。

在搜索栏输入"石家庄铁路职业技术学院",点击"搜索"。页面会出现您需要缴费的项目,双击进入 缴费页面,点击"立即购买",系统会提示"您没有选择收货信息",请添加您的收货信息。

收货信息 [添加] [修改] [删除]

添加收货信息时,请严格遵循以下要求:

- (1) "所在地"一律填写"河北""石家庄""长安区";
- (2)"街道地址"一律填写您的"身份证号";
- (3) "邮政编码"一律填写"050000"
- (4)"收货人姓名"一律填写填学生"本人"姓名

(5)"**联系手机"**,请填写本人或能够联系到本人的手机号码。 信息添加完毕,确认后点击"保存"

3、生成订单

重新确认页面显示的所有费用项目,包括名称、价格、数量,"配送"方式根据系统默认,"支付方式 选择"在线支付"。确认无误后点击底部"提交订单"。

4、付款

再次确认商品信息及收货信息,确认无误后点击底部"去支付",在新开的页面进行支付。支付方式可 选择其中任意一种。

其中第一项"工行 e 支付" 需提前开通,可点击右侧"工银 e 支付是什么?"根据介绍开通本业务。

王银e支付(工行账户支付)
工银

工银e支付是什么?

第二项"其他支付方式"也需提前开通工行或其他银行的个人网上银行(证书版)、他行快捷支付。根据提示完成支付。推荐学生使用工行 e 支付或工行个人网上银行进行缴费。

其他银行网银付款支持的银行有:农行、中行、建行、交行、兴业、浦发、招商、华夏、民生、中信、 光大、邮储、平安、北京、北京农商、上海、广发、上海农商银行。 • **I**银e支付(IG账户支付)

| ● 其他支付方式 | 网银支付 | 他行卡快捷支付 |  |
|----------|------|---------|--|
|          |      | 他行银联卡号: |  |

友情提示: ①付款时,支持使用他人卡代支付。②为提高缴费效率,请利用假期到本地工行网点开通工行个 人网上银行及工银 e 支付,开通后,可直接使用工行个人网上银行用户名及密码登陆融 e 购商城进行学费 缴纳。③去年缴过费的学生,如忘记密码,可在登陆页面,输入手机号,点击"忘记登录密码"找回。 2016年录取新生如在工行网上融 e 购缴费未成功我学院将联合工商银行在你报到现场使用其他方式缴费。

缴费方式如下:

一 POS 缴费

新生报到用任意一家银行卡通过 POS 机缴费

二现金缴费

新生报到用现金方式缴费

如有缴费方面的疑问,请电话咨询工行石家庄和平石正支行:0311-66880203、66880206、66880169、 66880170

石家庄铁路职业技术学院

## 工商银行石家庄和平路支行